BESV Smart APP User Guide

Version 0.9

### 機能説明

「BESV Smart App」は、BESV のオリジナルアプリケーションです。通信機能を持つスマートフォンから自転車の各種機能を操作することができます。

※スマートフォンのキャリアによって操作できる機能が異なります。

- ダッシュボード(近距離デジタル無線通信との接続が必要)
  お客様のスマートフォンで BESV のアシストレベルの変更やライトの ON/OFF の操作が可能です。
- ルートプラン/走行記録:

現在地から目的地までのルートを検索でき、走行ルートの記録ができます。またお気に入り スポットの情報や画像を、SNS を利用して送信することができます。

- 盗難警告(近距離デジタル無線通信との接続が必要)
  自転車から一定距離(10<sup>-20m</sup>)を離れるとスマートフォンのバイブレーションで警告通知します。
- 履歴

過去に走行したルート、時間、高度等が確認でき、SNS を利用して送信することができます。

● 自動接続機能

アプリケーションをインストールしているスマートフォンを(近距離デジタル無線通信 ON の 状態)持ち、自転車の電源を ON にすると自動的に接続します。更に現在の天気、周囲のお 気に入りスポットも表示されます。

天気

設定した地域の週間天気予報を表示します。

● 駐輪位置

自転車と通信を切断するとアプリケーションに自動で駐輪場所を記録します。また駐輪場 所は、駐輪位置確認画面に表示されます。

● 近くのスポット

カテゴリー別リストで近くのお店を検索できます。

## スタートガイド

アプリを起動するには、BESV のアイコンをタップしてください

#### 動作環境

Android4.3 以上の対応機種

#### ネット環境

ルートプランなどの一部の機能はオフラインでは利用できません。

#### GPS 環境

GPS を無効にすると、ルートプランやマップによるトラッキングなどの機能が動作しません。

スマートフォン接続

ダッシュボードや盗難警報のような一部の機能は E-BIKE と接続する必要があります。

ダッシュボード

- 1. 右上の接続ボタンをクリックしてください。
- 2. リストからあなたの e-bike を選択してください。初期設定の名称は "Besv E-bike" です。接続が成功した際にボタンが青く点灯します。

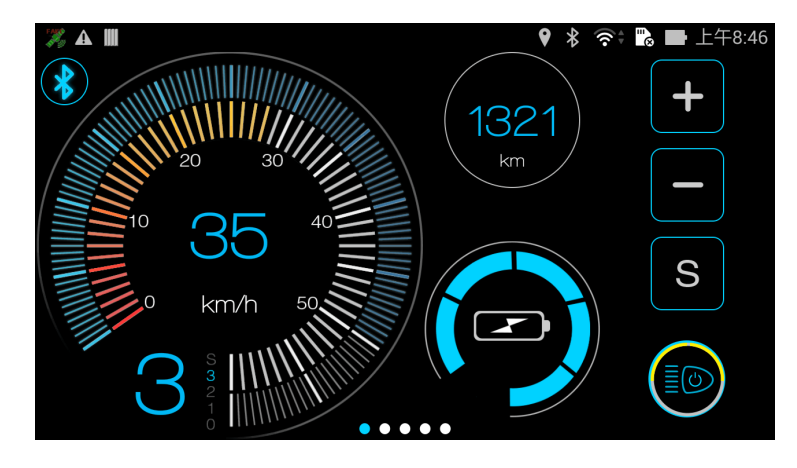

接続の際にスピード、パワー、アシストレベルを画面上に確認できます。 接続を切断するには、接続ボタンをもう一度クリックしてください。

# E-Road bike ダッシュボード

お持ちのモデルが JR/JF シリーズの場合は、Power、RPM など多様なパラメーター を表示させることができます。

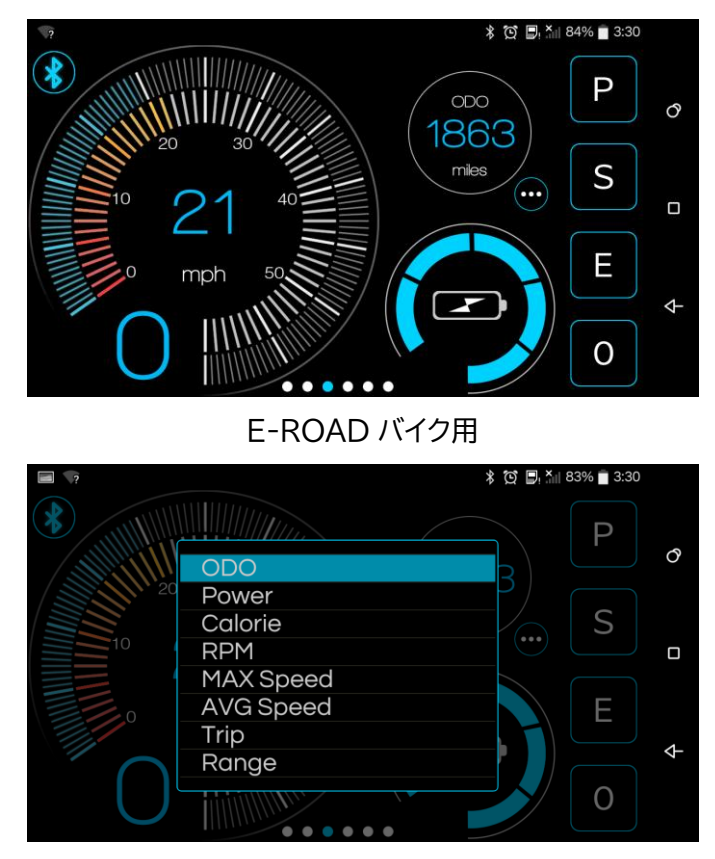

表示させたいパラメーターを選択します

### 盗難警報

- 1. 接続ボタンの色を確認してください。色が青の場合、この機能が有効になっています。
- 2. E-BIKE が一定の距離を超えている場合、この機能はスマートフォンを振動させ、通知 を表示します。
- 3. corner. 右下のスイッチをクリックしてこの機能を無効/有効にすることができます。

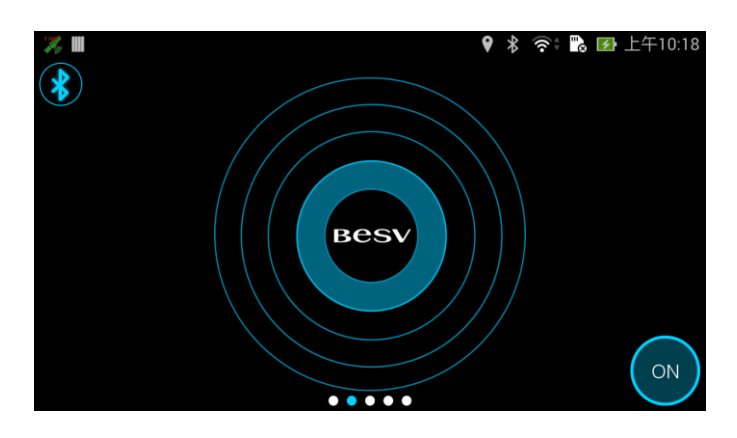

あなたと E-BIKE との距離に基づいて円をスケールします。

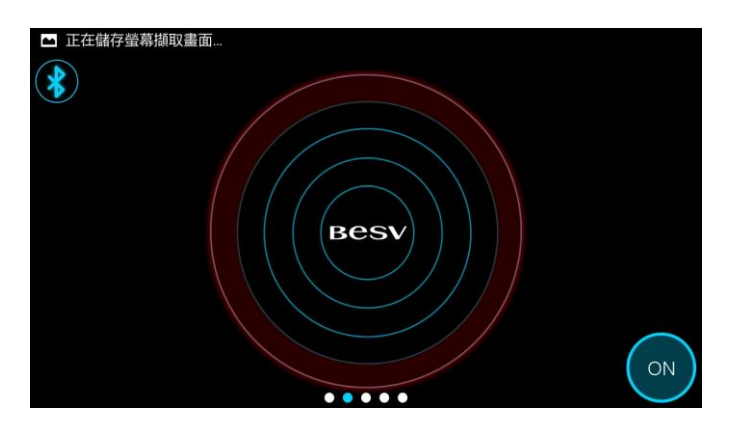

規定の範囲内に超えたら、警報が表示されます。

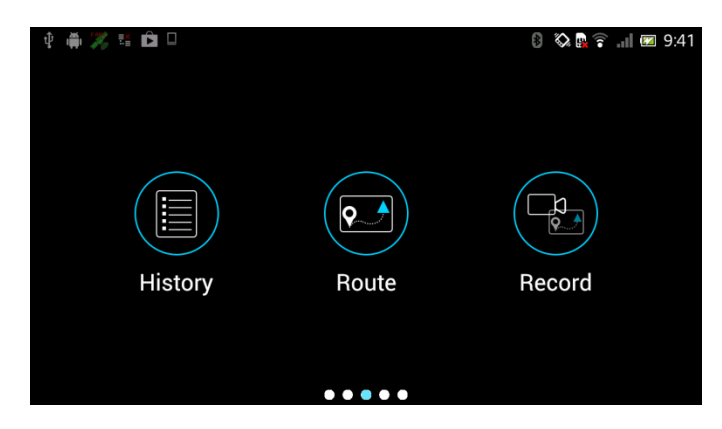

# MY TRIP

マイ旅は履歴、ルートプラン、レコードの三つの機能があります。

ルートプラン

- 1. "ルート"ボタンをクリックしてください。
- 2. マップ上の行き先をタップして下さい。

3. 「終了」マーカーをタップしてルートを作成します。 或いは,

1. "ルート"ボタンをクリックしてください。

- 2. "検索"ボタンをクリックしてください。
- 3. 行き先の名称や住所を入力してください。
- 4. 検査結果をタップし、ルートを作成します。

ルート計画を立てると、そのルートの要約が表示されます。 "スタート"ボタンをクリックする と、計画されたルートでレコーディングを開始します。

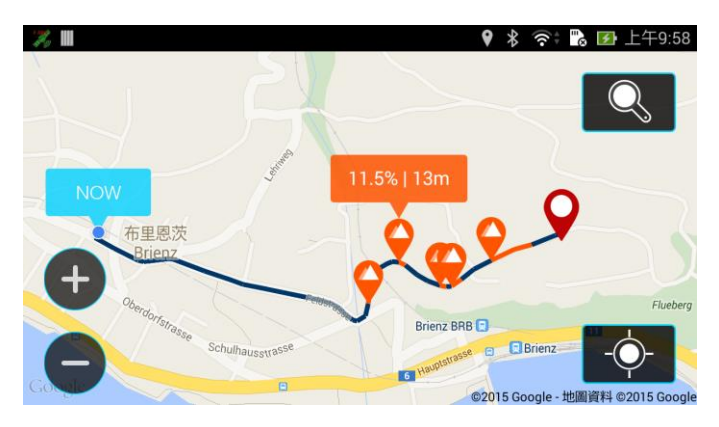

ルート上の勾配は表示されます。

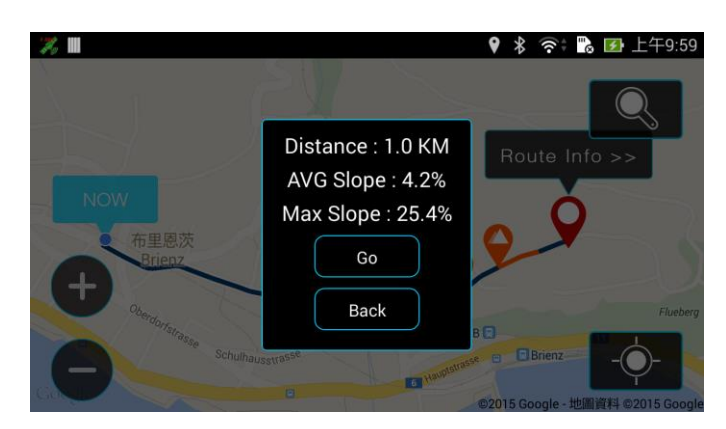

ルートの概要です

### レコーディング

- 1. "レコード"ボタンをクリックして、GPS ロケーションの記録を開始します。
- 2. "スターポイント"ボタンをタップして C. E-BIKE の日記にテキストと画像の投稿を追加します。

3. レコードを保存するには、右下にある一時停止ボタンをクリックし、保存ボタンをクリックします。

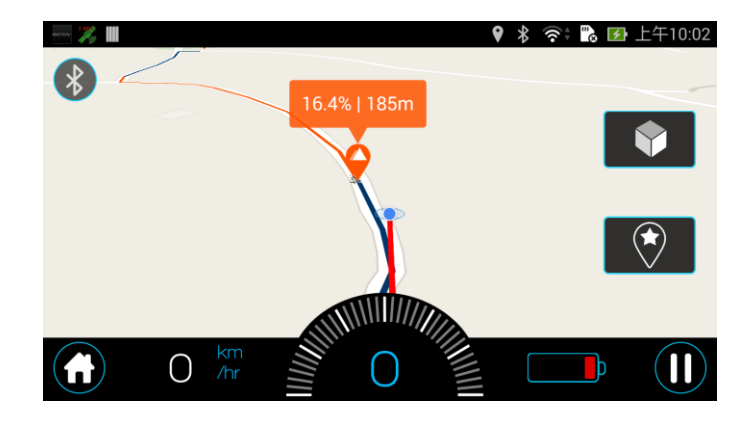

進行ルートに沿い、画像とテキストでスポットを追跡し記録します。

### 履歴

- 1. "履歴"をクリックしてください。
- 2. 見たい旅履歴を選択して確認できます。
- 3. タブをクリックして、ルート、時間、標高による履歴を確認できます。

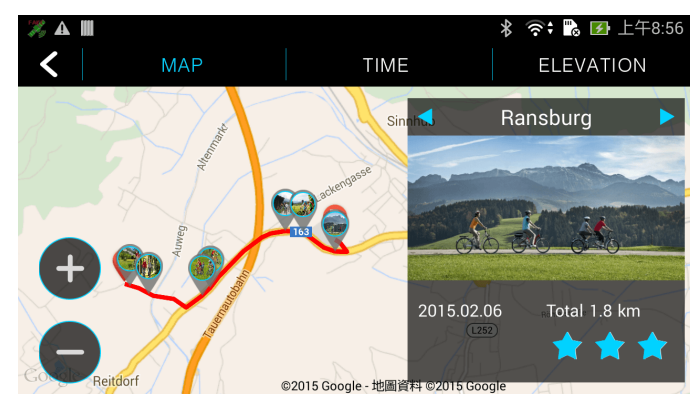

ルートごとに履歴を確認できます。

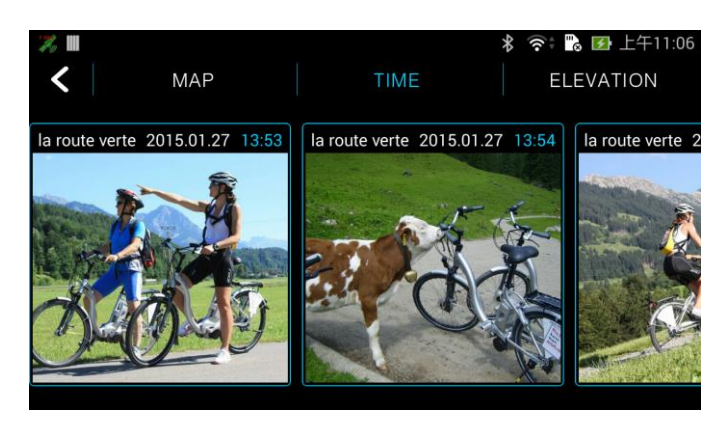

時間ごとに履歴を確認できます。

| × III<br>< | МАР     |         | TIME    | * 奈 📽 ⊻<br>ELEVATI | _午11:06<br>ON |
|------------|---------|---------|---------|--------------------|---------------|
|            |         |         |         |                    |               |
| 1571 ft    | 1571 ft | 1582 ft | 1593 ft | 1593 ft            | 161           |
|            |         |         |         |                    |               |

標高ごとに履歴を確認できます。

## ソーシャルネットワークにシェア

- 1. 履歴をクリックしてください。
- 2. 見たい旅履歴を選択して確認できます
- 3. タブをクリックして、ルート、時間、標高による履歴を確認できます。.
- 4. 写真をクリックし、履歴の詳細を確認します。

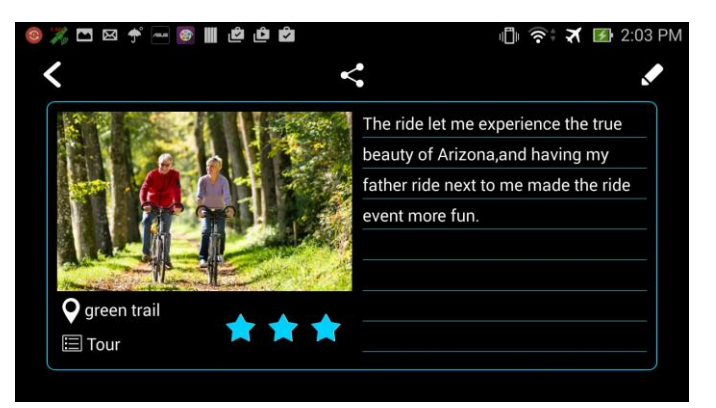

履歴の詳細

- 5. 中央にある"シェア"ボタンをクリックしてください。
- 6. シェアするソーシャルネットワークを選択してください。

| 🙆 ئے ہے 🕂 💌 🔮 🛶 🛧 🥘 |      |                | 🖺 🛜 🛪 🖪 2:03 PM |
|---------------------|------|----------------|-----------------|
| <                   | Shai | re to          |                 |
|                     |      | Decode QR Code | the true        |
| STATE OF            |      | Drive          | e the ride      |
|                     | f    | Facebook       |                 |
| O green tr          | •    | Gmail          |                 |
| Tour                | G+   | Google+        |                 |
|                     | C    | Handouta       |                 |

ソーシャルネットワークを選択

Facebook または Google+がスマートフォンにインストールされていない場合、リストに表示 されないことがあります。この場合、アプリをダウンロードし、アカウントにログインする必要が あります。その後、アプリケーションを再起動してください。

# インタラクティブ

#### 自動接続

- 1. 初回は BESV E-bike に手動で接続する必要があります。
- 2. アプリを起動し E-bike に近づけば、E-bike が動作する際に自動的に接続します。

#### 駐輪場所

BESV E-bike から離れているとき、アプリは駐輪の場所を自動的に記録します。また、駐輪の場所を手動で記録することもできます。

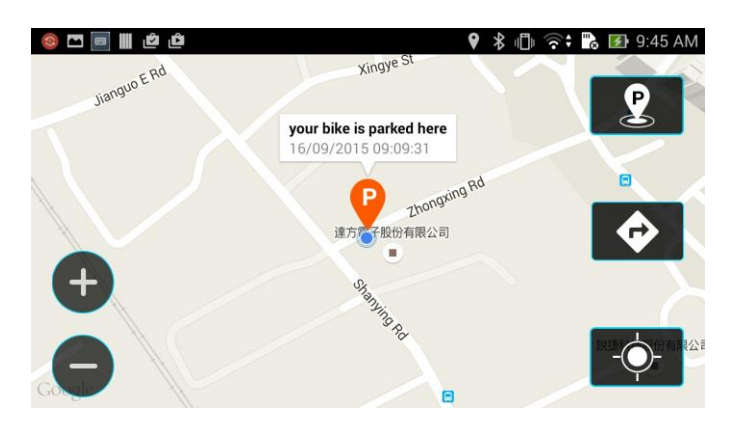

駐輪位置がマップに表示されます。

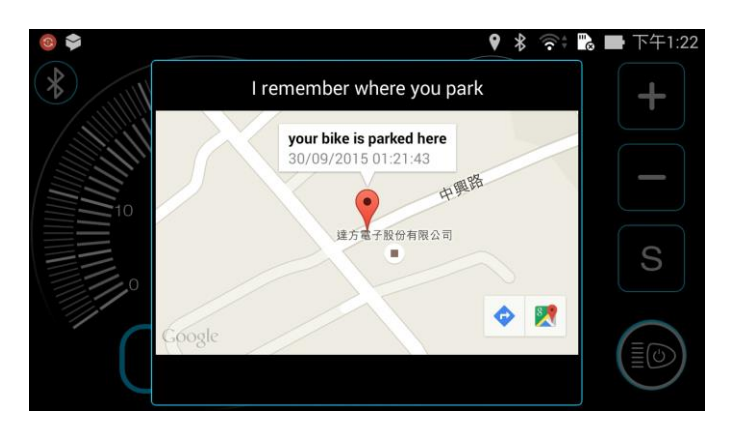

駐輪位置が記録されます。

#### ·手動記録

- 1. Park Location"ボタンをクリックしてください。
- 2. "P"ボタンをタップすると、現在位置を駐輪場所として保存できます。 ・駐輪場所にナビゲート
- 1. Park Location"ボタンをクリックしてください
- 2. "turn"ボタンをタップすると、駐輪場所に戻ることができます。

# 天気

天気情報を確認できます。お好みの気象条件を設定しますと、自動的に通知します。

| 🗢 Connecte     | d as a media d | evice      |    |      |           |
|----------------|----------------|------------|----|------|-----------|
| Guishan Di     | istrictTaiwa   | n <u>9</u> | 2  | റ്റ  | <b>\$</b> |
|                | NOW            | 28°C       | ŝ  | 36 % | 16kmh     |
|                | Wed            | 24°C /29°C | ů  | 42 % | 18kmh     |
| റ്റ            | Thu            | 22°C /29°C | Ŕ  | 8 %  | 🔶 20kmh   |
| റ്റ            | Fri            | 22°C /30°C | ථ  | 1 %  | n 18kmh   |
| റ്റ            | Sat            | 22°C /30°C | රු | 1 %  | 17kmh     |
| 1 and a second | Sun            | 23°C /29°C | È. | 13 % | 15kmh     |

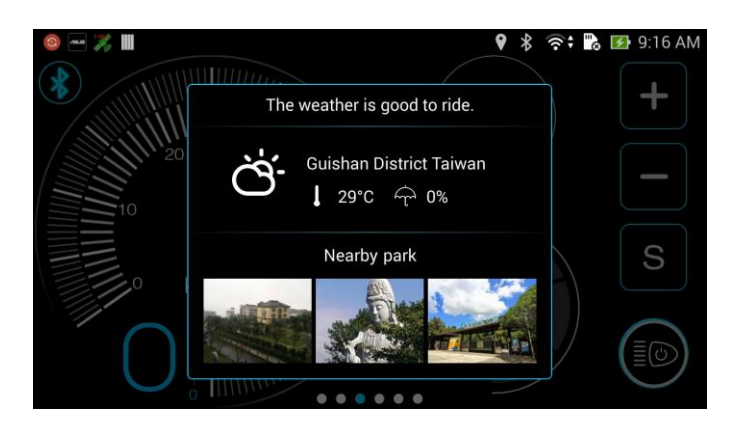

BESV e-bike に接続したときの天気が表示されます。

天気情報の基本設定

- 1. "天気"ボタンを押してください.
- 2. 画面上部の自転車ボタンを押します あ ます。天気がこれらのパラメータの範囲内にある場合は、曜日ごとに自転車のアイコンが表 示され、それ以外の場合は自動車のアイコンが表示されます。

### お気に入りの場所

近くのお気に入りのスポットをカテゴリ別に表示することができます。

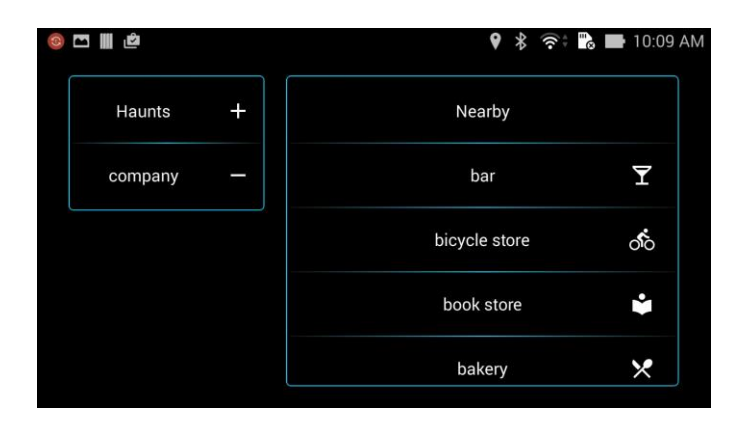

お気入り場所の選択

自転車走行中にお気入り場所に近づくと前回検索した場所がカテゴリー順にアプリ画面に表示 されます。

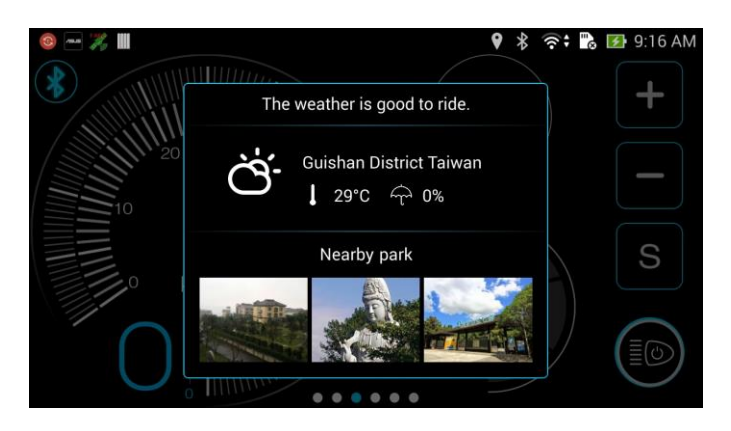

「近くの場所」が表示されます。

#### お気に入りのポイントを追加

- 1. "Place near"ボタンをクリックしてください。
- 2.「+」ボタンをタップします。
- 3.地図上の目的の位置をタップします。
- 4.マーカーの情報ウィンドウをタップしてお気に入りのポイントを追加します。